- 1. Open Internet Explorer
- 2. Click on tools top right corner
- 3. Click on Internet Options
- 4. Click on Delete

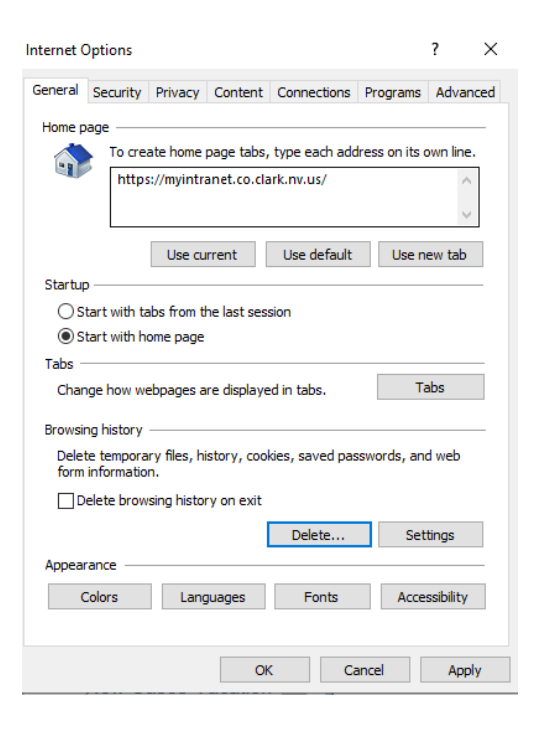

5. Uncheck the Preserve Favorites website data checkbox and click on Delete

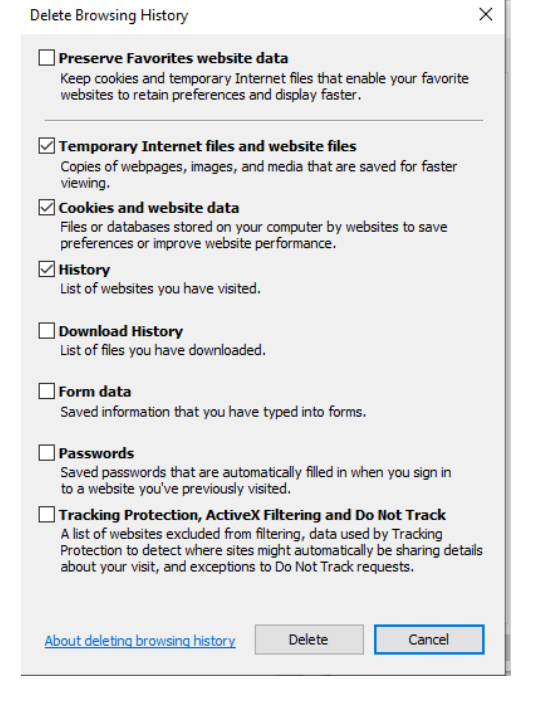

| 6. | Check if | you have | this | checkbox | checked | If so, | uncheck it |  |
|----|----------|----------|------|----------|---------|--------|------------|--|
|----|----------|----------|------|----------|---------|--------|------------|--|

|     | Internet (                                                                           | Options                                        |                                                              |             |             |          | ?         | ×   |  |  |
|-----|--------------------------------------------------------------------------------------|------------------------------------------------|--------------------------------------------------------------|-------------|-------------|----------|-----------|-----|--|--|
| 0   | General                                                                              | Security                                       | Privacy                                                      | Content     | Connections | Programs | Advan     | ced |  |  |
|     | Home p                                                                               | age ——                                         |                                                              |             |             |          |           | -   |  |  |
| ly  |                                                                                      | To crea                                        | To create home page tabs, type each address on its own line. |             |             |          |           |     |  |  |
| tiv |                                                                                      | http:                                          | http://www.yahoo.com/                                        |             |             |          |           |     |  |  |
|     |                                                                                      |                                                | Use cu                                                       | rrent       | Use default | Use n    | ew tab    |     |  |  |
|     | Startup                                                                              | <b>)</b> — — — — — — — — — — — — — — — — — — — |                                                              |             |             |          |           | - 1 |  |  |
|     | Os                                                                                   | tart with ta                                   | bs from t                                                    | he last ses | sion        |          |           |     |  |  |
| L   | ) S                                                                                  | tart with h                                    | ome page                                                     |             |             |          |           |     |  |  |
|     | Tabs -                                                                               |                                                |                                                              |             |             |          |           | - 1 |  |  |
|     | Change how webpages are displayed in tabs. Tabs                                      |                                                |                                                              |             |             |          |           |     |  |  |
| L   | Browsing history                                                                     |                                                |                                                              |             |             |          |           |     |  |  |
|     | Delete temporary files, history, cookies, saved passwords, and web form information. |                                                |                                                              |             |             |          |           |     |  |  |
| 1   | D                                                                                    | elete brow                                     | sing histo                                                   | ry on exit  |             |          |           |     |  |  |
| DÇ  |                                                                                      |                                                |                                                              | [           | Delete      | Set      | tings     |     |  |  |
| ъ   | Appear                                                                               | ance —                                         |                                                              |             |             |          |           |     |  |  |
| tie | C                                                                                    | Colors                                         | Lang                                                         | juages      | Fonts       | Acce     | ssibility |     |  |  |
| fa  |                                                                                      |                                                |                                                              |             |             |          |           |     |  |  |
|     |                                                                                      |                                                |                                                              | Ok          | Ca          | ancel    | Appl      | у   |  |  |

- 7. Click on Apply and then click OK
- 8. Close the browser (Internet Explorer) all windows
- 9. Open Internet Explorer
- 10. Copy and paste the new link <u>http://maps.co.clark.nv.us/opendoor</u> into the browser 11. Save the new link to your favorites. Use this link in your favorites until we get a new shortcut for the desktop/tablet.